# Spesometro anno 2018

(La soluzione software Plurimpresa)

#### <u>IIIIATTENZIONEIIII LE SELEZIONI E LE IMPOSTAZIONI PRESENTI SU QUESTA</u> DOCUMENTAZIONE, HANNO SOLO SCOPO DIMOSTRATIVO

## **OPERAZIONI PRELIMINARI:**

**1.** Aggiornamento codici Iva **Funzioni di base → Gestione tabelle → Tabella TGCI (Codici IVA)** 

Inserire il codice IVA da aggiornare, dare l'OK.

| Gestione tabelle (Bas00gFor                 | m) - DB: TG - User: DOMI                                     |                              |
|---------------------------------------------|--------------------------------------------------------------|------------------------------|
| 🗙 😓 爭 🗉 🧇 🗟 谢   1                           | 19 🚔 🗈 🖻 🗳 🕼 📾 🕢 📮 🖳                                         |                              |
| Tabella TGCI                                | Codici IVA                                                   | <u>♥</u> <b>∨</b> 0 <u>k</u> |
| Codice IVA                                  | 22                                                           | > ✓ 0k                       |
| Generale obsoleti                           |                                                              |                              |
| Descrizione                                 | Iva 22% normale                                              | 🖌 Ok                         |
| Descrizione estesa                          | Iva 22% normale con descrizione estesa per stampa registro I |                              |
| Annotazione                                 |                                                              |                              |
| Aliquota applicata                          | 0,00                                                         |                              |
| % indetraibilita'                           | 0                                                            |                              |
| S=merci da ventil., N=merci no<br>ventil.   | Ν                                                            |                              |
| Dichiarazione IVA: S,N,Intra                | S                                                            |                              |
| Tipo operazione IVA                         | IMB                                                          |                              |
| T=Tutti, A=acquiti, V=vendite,<br>X=Obsolet | T                                                            |                              |
| N=No,S=autofat, I=integr, R=rev,<br>P=split | Ν                                                            |                              |
| Regime speciale                             |                                                              |                              |
| Codice Iva ventilazione                     |                                                              |                              |
| Aliquota scorporo                           | 0                                                            |                              |
| Contribuisce al calcolo del bollo<br>esente | S                                                            |                              |
| Codice esenzione fattura PA                 | N1                                                           |                              |
| Campo user                                  |                                                              |                              |

"Tipo operazione IVA":

- **IMB**=operazioni imponibili beni materiali, il codice iva viene incluso nella comunicazione;
- **IMT**=operazioni imponibili beni strumentali, il codice iva viene incluso nella comunicazione;

**IMS**=operazioni imponibili servizi, il codice iva viene incluso nella comunicazione;

**NIB**=operazioni non imponibili beni materiali, il codice iva viene incluso nella comunicazione;

**NIT**=operazioni non imponibili beni strumentali, il codice iva viene incluso nella comunicazione;

**NIS**=operazioni non imponibili servizi, il codice iva viene incluso nella comunicazione;

**ESE**=operazioni esenti, il codice iva viene incluso nella comunicazione;

**NSB**=operazioni non soggette ad IVA beni materiali, il codice iva

viene incluso nella comunicazione;

**NST**=operazioni non soggette ad IVA beni strumentali, il codice iva viene incluso nella comunicazione;

**NSS**=operazioni non soggette ad IVA servizi, il codice iva viene incluso nella comunicazione;

**XEN**=operazione esclusa, il codice iva viene escluso nella comunicazione;

**XE**=operazione esclusa, il codice iva viene incluso dalla comunicazione;

"Codice esenzione fattura PA": N1=operazioni escluse da IVA;

- N2=operazioni non soggette a IVA;
- N3=operazioni non imponibili;
- N4=operazioni esenti;
- **N5**= operazioni al regime del margine/IVA non esposta in fattura (es operazioni per le quali si applica il regime speciale dei beni usati, come la vendita di un'auto per le fatture emesse senza separata usata, indicazione dell'imposta);
- N6= operazioni soggette a inversione contabile IVA (reverse charge);
- N7=operazioni soggette a modalità speciali di determinazione/assolvimento dell'IVA (per le fatture relative alle operazioni di vendite a distanza e alle prestazioni di servizi di telecomunicazioni);

#### 2. Aggiornamento campo "Tipologia invio" per i clienti e fornitori Funzioni di base ----- Piano dei conti

Selezionare il conto del cliente o fornitore.

| 😭 Piano dei conti (Ba               | as03gForm) - DB: TG - User: PLURIMA                                                         |
|-------------------------------------|---------------------------------------------------------------------------------------------|
| 🗙 😓 🖗 🗉 🗇 🛛                         | 🗄 💼   🕼 😑 🖄 👘 🌲 🗓 💷 🌒   🐺 🖳                                                                 |
| Mastro 1321 Conto                   | 653257                                                                                      |
| <u>G</u> enerale <u>A</u> nagrafico | Classificazione Pagamento Fatturazione Assicurazione Voci di analitica previsti Comunicazio |
| Intestazione                        | ABDELRAHIM ZENAB                                                                            |
| Continua intestazione               |                                                                                             |
| Indirizzo                           | VIA DE LILLA 22 N. civico                                                                   |
| CAP/Localita'/Provincia             |                                                                                             |
| Latitudine                          | 0,0000000 Longitudine 0,0000000                                                             |
| Tipo soggetto                       | Persona física No IVA 👻                                                                     |
| Stato/Partita IVA                   | Identif.fiscale estero                                                                      |
| Codice fiscale                      | BDLZNB92M51A662V Anagrafica verificata 🔲                                                    |
| Cognome h 🚵                         | ABDELRAHIM Nome ZENAB                                                                       |
| Comunicazione Fatture               | /Corrispettivi Split payment                                                                |
| Tipologia invio                     | Singola fattura 🗸 Data inizio                                                               |
| Telefono/Note                       | Singola fattura<br>Bolletta doganale                                                        |
| Cellulare/Note                      | Rappresentante fiscale italiano<br>Rienilogativo                                            |
| Fax                                 | Autofattura<br>Escluso                                                                      |

Pagina Anagrafico "Tipologia invio": Singola fattura, seleziona le singole fatture; Bolletta doganale, il soggetto è incluso nella Comunicazione Fatture/Corrispettivi; **Rappresentante fiscale italiano,** sede estera con rappresentante fiscale avente sede in italia; **Riepilogativo**, soggetto è escluso dalla Comunicazione Fatture/Corrispettivi; **Autofattura**, seleziona le autofatture; **Escluso**: il soggetto è escluso dalla Comunicazione Fatture/Corrispettivi;

#### **3.** Inserimento parametri Funzioni di base — Gestione tabelle Tabella — TGDD

|                                             |                                                                                                    |             | _          |          |
|---------------------------------------------|----------------------------------------------------------------------------------------------------|-------------|------------|----------|
| Gestione tabelle (Bas00gFor                 | m) - DB: TG - User: A -                                                                                                    | -           |            | ×        |
| 🗙 📚 新 🗉 🧇 🚍 💼 🛙                             | ا الله الله الله الله الله الله الله ال                                                                                      |             |            |          |
| Tabella TGDD                                | Dati di contabilita' generale                                                                                                | <b>%</b>    | 🗸 O        | <u>k</u> |
| Immetti <invio></invio>                     |                                                                                                    | <b>\$</b> 2 | 🗸 Oj       | <u>k</u> |
| Generale Fine esercizio Ec.CliFo            | or Iva Dichiarazione intento Corrispettivi Dati comunicazioni telematiche Intestazione campi clienti Intestazione campi forn | itori       | ntestazio  | n 🔸 🕨    |
| Codice fiscale intermediario                |                                                                                                    |             | <b>V</b> 0 | k ^      |
| Num.iscrizione intermediario                | 0                                                                                                    |             |            |          |
| Impegno a trasmettere: 1,2                  | 2                                                                                                    |             |            |          |
| Data dell'impegno                           | 28/02/18                                                                                                    |             |            |          |
| Data firma sostituto                        | 28/02/18                                                                                                    |             |            |          |
| Percorso file telematico                    | N:\passo                                                                                                    |             |            |          |
| Compensazione IVA/F24 EXTRA                 | N                                                                                                    |             |            |          |
| Dati fatture:<br>S=Semestrale,T=Trimestrale | 8                                                                                                    |             |            |          |
| Dati fatture: S=esclude corrispettivi       |                                                                                                    |             |            |          |
| Dati fatture: S=non riporta<br>%detraibile  |                                                                                                    |             |            |          |
| Dati fatture: S=anche fatture a zero        | <b>S</b>                                                                                                    |             |            |          |
| Dati fatture: S=invia fatture<br>splitpaym. | Ν                                                                                                    |             |            |          |
| Spesom.2016: data D=doc R=reg               | R                                                                                                    |             |            |          |
| Spesom.2016 (rev.charge) S=riporta<br>IVA   | a N                                                                                                    |             |            |          |
| Specom 2016 (carta<br>K                     |                                                                                                    |             |            | >        |
| S=Dati fatture semestrale T=Dati            | fatture trimestrale Ultima modifica: A - 29/05/2018 - 12:57                                                                  |             |            | :        |

"Codice fiscale intermediario": "Num. Iscrizione intermediario": "Impegno a trasmettere": C.F. del intermediario che invierà la comunicazione; numero d'iscrizione CAF;

1) la comunicazione è predisposta contribuente;
 2) la comunicazione è predisposta da chi effettua l'invio;

*"Data dell'impegno": "Data firma sostituto": "Percorso file telematico":* 

cartella del disco fisso in cui creare il file da inviare;

#### 

| "Dati fatture":                     | S=Semestrale, T=trimestrale,                        |
|-------------------------------------|-----------------------------------------------------|
| "Dati fatture":                     | S=esclude corrispettivi;                            |
| "Dati fatture":                     | S=non riporta percentuale detraibile;               |
| "Dati fatture":                     | S=anche fatture a zero;                             |
| "Spesom. 2016: Seleziona per data": | <b>D) documento</b> , la selezione avviene per data |
|                                     | documento,                                          |

R) registrazione, la selezione avviene per data

registrazione;

"Spesom. 2016(rev.charge)":

**S) riporta iva**, il sistema riporta l'iva per le operazioni revers charge;

"Spesometro 2016(carta di credito)": inserire il codice di pagamento bancomat;

#### 4. Gestione dati da comunicare all'agenzia delle entrate (spesometro) Amministrazione → Stampe Fiscali → Comunicazioni Telematiche →→ Comunicazione dati fatture (spesometro)

<u>SEMESTRALE</u>

| Comunicazione Dati Fatture (gen01s13Form) - DB: Veri_software - User: DOM                                        | II —         |      | ×      |
|----------------------------------------------------------------------------------------------------|--------------|------|--------|
| 🔀 😓 🜮 🧾 🧇 🗟 🏦   🗊 😑 🗈 🖻 ピ   📚 🗊 💷 🎯   📮 🖷                                                                        | L            |      |        |
| Periodo di riferimento                                                                                           |              |      |        |
| Anno 2018 Periodo 1 (Gennaio-Giugno) 🗸                                                                           |              |      |        |
| (Semestre 3/Trimestre 5: 1 (Gennaio-Giugno)<br>2 (Luglio-Dicembre)                                               |              |      |        |
| Formato comunicazio 3 (Anno precedente)                                                                          |              |      |        |
| Tipologia invio 🛛 Ordinario 🗸 🗸                                                                                  |              |      |        |
| Annullamento (dati desumibili dalla ricevuta telematica)                                                         |              |      |        |
| IdFile                                                                                                    |              |      |        |
| Posizione [Se non valorizzato l'annullamento riguarda tutte<br>le fatture presenti nel file con IdFile indicato) |              |      |        |
| Progressivo file (Indicare il numero progressivo del file da creare<br>nel caso di flusso già trasmesso)         |              |      |        |
|                                                                                                    | ✓ 0 <u>k</u> | 🗙 Ar | nnulla |
|                                                                                                    |              |      |        |

Periodo di riferimento:anno 2018 periodo 1;Formato comunicazione:Ordinario, file da inviare ordinario ;Annullamento, file da inviare per annullare uno precedente;

#### Annullamento (dati desumibili dalla ricevuta telematica)

| <i>"IdFile":</i>    | Numero di protocollo della comunicazione annullare;                                 |
|---------------------|-------------------------------------------------------------------------------------|
| "Posizione":        | indicare la posizione da annullare, se non valorizzato                              |
|                     | l'annullamento riguarda tutte le fatture presenti nel file                          |
|                     | con IdFile indicato;                                                                |
| "Progressivo file": | Indicare il numero progressivo del file da creare nel caso di flusso già trasmesso; |
| Cliccare <b>Ok</b>  | _                                                                                   |

#### <u>TRIMESTRALE</u>

| 🔇 Comunicazione Dati Fatture (gen01s13Form) - DB: TG - User: A                                                   | _            |      | $\times$ |
|----------------------------------------------------------------------------------------------------|--------------|------|----------|
| 🗙 🐎 🐔 🔜 🧇 🛱 👘   💷 💮 🖄 🖄 👘 🔍   🐺 👊                                                                                |              |      |          |
| Periodo di riferimento                                                                                           |              |      |          |
| Anno 2018 Periodo 1 (Gennaio-Marzo) 🗸                                                                            |              |      |          |
| (Semestre 3/Trimestre 5: 1 (Gennaio-Marzo)                                                                       |              |      |          |
| Formato comunicazio 3 (Luglio-Settembre)                                                                         |              |      |          |
| Tipologia invio Ordinari 5 (Anno precedente)                                                                     |              |      |          |
| Annullamento (dati desumibili dalla ricevuta telematica)                                                         |              |      |          |
| IdFile                                                                                                    |              |      |          |
| Posizione (Se non valorizzato l'annullamento riguarda tutte<br>le fatture presenti nel file con IdFile indicato) |              |      |          |
| Progressivo file (Indicare il numero progressivo del file da creare<br>nel caso di flusso già trasmesso)         |              |      |          |
|                                                                                                    | 🗸 0 <u>k</u> | 🗙 Ar | nnulla   |
|                                                                                                    |              |      |          |

#### Periodo di riferimento: Formato comunicazione:

anno 2018, periodo 2;

*Ordinario*, file da inviare ordinario ; *Annullamento*, file da inviare per annullare uno precedente;

### Annullamento (dati desumibili dalla ricevuta telematica)

| <i>"IdFile":</i>    | Numero di protocollo della comunicazione annullare;                                    |
|---------------------|----------------------------------------------------------------------------------------|
| "Posizione":        | indicare la posizione da annullare, se non valorizzato                                 |
|                     | l'annullamento riguarda tutte le fatture presenti nel file                             |
|                     | con IdFile indicato;                                                                   |
| "Progressivo file": | Indicare il numero progressivo del file da creare nel caso<br>di flusso già trasmesso; |
| Cliccare <b>Ok</b>  | 5 ,                                                                                    |

| <b>C</b> | omu                                      | nicazione Dati I | Fatture (gen01s13Form | 12) - DB: TG - User: A                 |        |      |         |           |           |            |            | -        |           | ×               |
|----------|------------------------------------------|------------------|-----------------------|----------------------------------------|--------|------|---------|-----------|-----------|------------|------------|----------|-----------|-----------------|
| X 🍃      | ¥                                        | El 🧇 着           | 🛉   🗊 🗁 🖾 🖷           | 🖭 🚴 🗊 🗰 🔞 📮 🖳                          |        |      |         |           |           |            |            |          |           |                 |
|          |                                          |                  |                       |                                        |        |      |         |           |           |            |            | [        | 0,0       | 00              |
| Invio    | CF                                       | Partita IVA      | Codice fiscale        | Intestazione                           | Stato  | Gio  | Tp.doc  | Data reg. | Data doc. | Num.doc.   | Imponibile | Imposta  | Tota      | le 🔺            |
| SI       | С                                        |                  | PTRFNC80M69H2240      | Petrosino Francesco                    |        | V    | TD01    | 05/02/18  | 05/02/18  | 1          | 0,00       | 0,00     | 0,1       | 00              |
| SI       | С                                        |                  | PTRFNC80M69H2240      | Petrosino Francesco                    |        | V    | TD01    | 13/02/18  | 13/02/18  | 45         | 300,00     | 0,00     | 300,      | 00              |
| SI       | С                                        |                  | PTRFNC80M69H2240      | Petrosino Francesco                    |        | V    | TD01    | 16/02/18  | 16/02/18  | 545        | 983,61     | 216,39   | 1.200,    | 00              |
| SI       | С                                        |                  | PTRFNC80M69H2240      | Petrosino Francesco                    |        | V    | TD01    | 16/02/18  | 16/02/18  | 5454       | 6.051,00   | 1.331,22 | 7.382,    | 22              |
| SI       | F                                        | 00001709997      |                       | Dell Computer                          | FR     | А    | TD10    | 15/01/18  | 30/12/17  | 888        | 4.098,36   | 901,64   | 5.000,    | 00              |
| SI       | С                                        | 000927060962     | CSTVTR77T24L425R      | Cliente 7                              | FR     | ٧    | TD10    | 06/02/18  | 06/02/18  | 32/A       | 90,00      | 9,00     | 99,1      | 00              |
| SI       | С                                        | 00457550432      | 00457550432           | cliente apm                            |        | V    | TD01    | 02/01/18  | 02/01/18  | 123        | 500,00     | 110,00   | 610,      | 00              |
| SI       | F                                        | 00457550432      | 00457550432           | Fornitore apm                          |        | А    | TD01    | 05/01/18  | 05/01/18  | 45         | 409,84     | 90,16    | 500,      | 00              |
| SI       | F                                        | 01010101010      |                       | Fornitore Inglese                      | GB     | А    | TD01    | 15/01/18  | 14/01/18  | 444        | 2.459,02   | 540,98   | 3.000,    | 00              |
| SI       | F                                        | 01010101010      | 01010101010           | Enel - Spa                             |        | А    | TD01    | 11/01/18  | 11/01/18  | 1          | 0,00       | 0,00     | 0,1       | 00              |
| NO       | С                                        | 01010101010      | CSTVTR77T24L425R      | AMM.NE COND. S.GIORGIO vit             |        | V    | TD01    | 12/01/18  | 12/01/18  | 30/A       | 147,96     | 0,00     | 147,2     | 96              |
| NO       | С                                        | 01010101010      | CSTVTR77T24L425R      | AMM.NE COND. S.GIORGIO vit             |        | V    | TD01    | 15/02/18  | 15/02/18  | 33/A       | 34,98      | 0,79     | 35,1      | 77              |
| NO       | С                                        | 01010101010      | CSTVTR77T24L425R      | AMM.NE COND. S.GIORGIO vit             |        | V    | TD01    | 20/02/18  | 20/02/18  | 34/A       | 34,98      | 0,79     | 35,1      | 77              |
| NO       | С                                        | 01010101010      | CSTVTR77T24L425R      | AMM.NE COND. S.GIORGIO vit             |        | V    | TD01    | 23/03/18  | 23/03/18  | 35/A       | 258,91     | 9,48     | 268,      | 39              |
| NO       | С                                        | 01010101010      | CSTVTR77T24L425R      | AMM.NE COND. S.GIORGIO vit             |        | V    | TD01    | 23/03/18  | 23/03/18  | 36/A       | 7,18       | 0,00     | 7.7       | 18              |
| SI       | F                                        | 07918800637      | 07918800637           | fornitore con dichiarazione di intenti |        | А    | TD01    | 02/02/18  | 02/02/18  | 123        | 100,00     | 0,00     | 100,      | 00              |
| SI       | F                                        | 07918800637      | 07918800637           | fornitore con dichiarazione di intenti |        | А    | TD01    | 15/02/18  | 15/02/18  | 454        | 1.420,00   | 0,00     | 1.420,    | 00              |
| ▶ SI     | F                                        | 1234567          |                       | Fornitore INTRA con integrazione       | FR     | 7    | TD10    | 22/02/18  | 22/02/18  | 454        | 983,61     | 216,39   | 1.200,    | <sup>00</sup> 🗸 |
| <        |                                          |                  |                       |                                        |        |      |         |           |           |            |            |          |           | >               |
| Risco    | ntra                                     | e anomalie       |                       |                                        |        |      |         |           |           |            |            |          |           |                 |
| Filtri   |                                          |                  |                       |                                        |        |      |         |           |           |            | 10.100.05  |          |           |                 |
| Esclus   | i 🗹                                      | Intra CEE 🗹      | Anomalie 🔲 Tutte      |                                        | $\sim$ |      |         |           | l otale : | elezionati | 19.183,85  | 3.600,00 | 22.783,85 |                 |
| Perco    | rso                                      | file: N:\passo   |                       |                                        |        |      |         |           | di cui    | da inviare | 18.699,84  | 3.588,94 | 22.288,78 |                 |
|          | 📾 Genera 😂 Stampa di controllo 🔀 Annulla |                  |                       |                                        |        |      |         |           |           |            |            |          |           |                 |
| Anch     | e fa                                     | tture a zero     |                       |                                        |        |      |         |           |           |            |            |          |           |                 |
| Intrast  | at                                       |                  | NO=                   | non inviato SI=inviato BD=Dogana       | RC=Rev | .Cha | arge DR | =Doc.riep | ilogative | 0,00       | 0,00       | 0,0      | 00        |                 |

Sulla prima riga è possibile inserire valori da utilizzare come filtro per la selezione delle righe. Inoltre, è possibile ordinare cliccando sulla colonna di interesse.

I soggetti indicati come "esclusi" nel piano dei conti, sono esclusi ed evidenziati in grigio. Eventuali anomalie verranno segnalate dal sistema, evidenziando in rosso la casella dov'è presente l'anomalia ed indicando sull'ultima barra orizzontatale un messaggio d'errore evidenziato in rosso.

| " <u>Invio</u> ": |                          |
|-------------------|--------------------------|
| NO:               | Riga esclusa;            |
| SI:               | Riga inclusa;            |
| BD:               | Dogana;                  |
| RC:               | Revers Charge;           |
| DR:               | Documento riepilogativo; |

**n.b.** Le fatture elettroniche inviate alla Pubblica Amministrazione, non vanno incluse nel file.

"<u>Filtri</u>":

| Esclusi:<br>Intra CEE:<br>Solo anomalie: | seleziona le righe con invio "NO";<br>seleziona i soggetti con operazioni Intra CEE;<br>seleziona sole le anomalie; |
|------------------------------------------|----------------------------------------------------------------------------------------------------|
| Tasto "Genera":                          | produce il file da inviare e la stampa del contenuto;                                                               |
| Tasto "Stampa di controllo":             | stampa una lista di controllo;                                                                                      |
| Tasto "Annulla":                         | uscita dal programma;                                                                                               |

Altre funzioni, tasto destro del mouse:

| Esci                   | Esc       |
|------------------------|-----------|
| Piano dei conti        | F8        |
| Stampa di controllo    | F12       |
| Primanota              | Ctrl+F8   |
| Estratto conto         | Shift+F8  |
| Stampa lista documenti | Shift+F12 |
| Assegna numero primo   | file      |

*"Esci": "Piano dei conti":* 

*"Primanota": "Estratto conto":* 

"Stampa di controllo":

uscita dal programma;

permette di aprire direttamente il piano dei conti;

stampa una lista di controllo;

permette di aprire direttamente la primanota; permette di aprire direttamente l'estratto conto; stampa la lista delle righe selezionate a video ;

"Assegna numero primo file": assegna ai file il primo progressivo libero non utilizzato;

Esempio Stampa di controllo

"Stampa lista documenti":

| P.IVA                     |                          | Codice fiscale   | Conto   |                                        | Intestazione Stato ester    |          |      | Invio Natura IVA |        |          |          | Imponibile | Imposta     |          |
|---------------------------|--------------------------|------------------|---------|----------------------------------------|-----------------------------|----------|------|------------------|--------|----------|----------|------------|-------------|----------|
| FORN                      | TORI                     |                  |         |                                        |                             |          |      |                  |        |          |          |            |             |          |
| 000017                    | 09997                    |                  | 2406 d  | ell                                    | Dell Computer               | F        | R    | SI               | IMB    | N1       | 22       | 4.098,36   | 901,64      |          |
| 004575                    | 50432                    | 00457550432      | 2406 fo | or                                     | Fornitore apm               |          |      | SI               | IMB    | N1       | 22       | 409,84     | 90,16       |          |
| 010101                    | 01010                    |                  | 2406 0  | 80000                                  | Fornitore Inglese           | C        | βB   | SI               | IMB    | N1       | 22       | 2.459,02   | 540,98      |          |
| 010101                    | 01010                    | 01010101010      | 2406 0  | 00003                                  | Enel - Spa                  |          |      | SI               | IMB    | N1       | 22       | 0,00       | 0,00        |          |
| 010101                    | 01010                    | TNGGNN59S12A662R | 2406 a  | bnic                                   | Albanese Dr.Nicola Notaio   |          |      | SI               | IMB    | N1       | 22       | 2.763,93   | 608,07      |          |
| 020498                    | 20166                    | 02049820166      | 2406 v  | t                                      | Fornitore Vittorio          |          |      | SI               | IMB    | N1       | 22P      | 1.000,00   | 220,00      |          |
| 07918800637 07918800637   |                          | 2406 0           | 00123   | fornitore con dichiarazione di intenti |                             |          | SI   | IMB              |        | A08      | 100,00   | 0,00       |             |          |
|                           |                          |                  |         |                                        |                             |          |      | SI               | IMB    | N1       | A09      | 1.420,00   | 0,00        |          |
| 23456                     | 7                        |                  | 2406 0  | 00001                                  | Fornitore INTRA con integra | izione F | R    | SI               | IMB    | N1       | 22       | 983,61     | 216,39      |          |
|                           |                          |                  |         |                                        |                             |          |      |                  |        |          |          | 13.234,76  | 2.577,24    |          |
| riepi                     |                          | <u>/A:</u>       |         |                                        | Operazioni esclus           | se       |      | Op               | erazio | oni incl | use      | Tota       | le Operazio | oni      |
| Codice Descrizione        |                          |                  | Тіро    | Imponibile                             | Imposta                     |          | Impo | onibile          |        | Imposta  | Impor    | ibile      | Imposta     |          |
|                           | lva 22%                  | normale          | IMB     | N1                                     | 0,00                        | 0,00     |      | 10.7             | 714,76 | 5        | 2.357,24 | 10.71      | 4,76        | 2.357,24 |
| 22                        | 22% Art                  | 17/ter           | IMB     | N1                                     | 0,00                        | 0,00     |      | 1.0              | 00,00  | )        | 220,00   | 1.00       | 0,00        | 220,00   |
| 22<br>22P                 |                          | A/non imp.       | IMB     |                                        | 0,00                        | 0,00     |      | 1                | 00,00  | )        | 0,00     | 10         | 0,00        | 0,00     |
| 22<br>22P<br>408          | Art.8, let.              |                  |         |                                        |                             | 0,00     |      | 1.420,00         |        |          |          |            |             |          |
| 22<br>22P<br>A 08<br>A 09 | Art.8,let./<br>Art.9/non | imponibile       | IMB     | N1                                     | 0,00                        | 0,00     |      | 1.4              | 20,00  | )        | 0,00     | 1.42       | 0,00        | 0,00     |

#### Esempio Stampa lista documenti

| ima Software | srl                | (gen01s13) Ma                             | nute | nzione: l  | ista di c | ontrollo |     |   | 05/09/20   | 18       | Pag. 1  |
|--------------|--------------------|-------------------------------------------|------|------------|-----------|----------|-----|---|------------|----------|---------|
| P.IVA        | Codice fiscale     | Intestazione                              | Stat | o Data reg | Data/Nur  | n.doc    | RDI | S | Imponibile | Imposta  | Totale  |
|              | MRCFNC81E11A66     | 2T Realto cliente                         |      | 23/04/18   | 23/04/18  | 38/A     |     |   | 940,00     | 206,80   | 1.146,8 |
|              | MRCFNC81E11A66     | 2T Realto cliente                         |      | 23/04/18   | 23/04/18  | 39/A     |     |   | 940,00     | 206,80   | 1,146,8 |
|              | PLMMRA67C62A66     | 2M PALMA MARIA                            |      | 23/01/18   | 23/01/18  | 9/P      |     |   | 948,40     | 94,84    | 1.043,2 |
|              | PTR FNC 80M69H22   | 40 Petrosino Francesco                    |      | 26/01/18   | 26/01/18  | 31/A     |     |   | 356,00     | 78,32    | 434,32  |
|              | PTR FNC 80M69H22   | 40 Petrosino Francesco                    |      | 05/02/18   | 05/02/18  | 1        |     |   | 0,00       | 0,00     | 0,0     |
|              | PTR FNC 80M69H22   | 40 Petrosino Francesco                    |      | 13/02/18   | 13/02/18  | 45       |     |   | 300,00     | 0,00     | 300,00  |
|              | PTR FNC 80M69H22   | 40 Petrosino Francesco                    |      | 16/02/18   | 16/02/18  | 545      |     |   | 983,61     | 216,39   | 1.200,0 |
|              | PTR FNC 80M69H22   | 40 Petrosino Francesco                    |      | 16/02/18   | 16/02/18  | 5454     |     |   | 6.051,00   | 1.331,22 | 7.382,2 |
|              | PTR FNC 80M69H22   | 40 Petrosino Francesco                    |      | 02/05/18   | 02/05/18  | 40/A     |     |   | 110,85     | 11,09    | 121,94  |
|              | PTR FNC 80M69H22   | 40 Petrosino Francesco                    |      | 06/06/18   | 06/06/18  | 44/A     |     |   | 76,30      | 16,79    | 93,09   |
| 00001709997  |                    | Dell Computer                             | FR   | 15/01/18   | 30/12/17  | 888      |     |   | 4.098,36   | 901,64   | 5.000,0 |
| 00040450074  | 00040450074        | dami1                                     |      | 07/05/18   | 07/05/18  | 19/Z     | 1   | s | 3.062.97   | 673.85   | 3.736.8 |
| 000927060962 | C STVTR77T24L425   | R Cliente 7                               | FR   | 06/02/18   | 06/02/18  | 32/A     |     | - | 90.00      | 9.00     | 99.00   |
| 00457550432  | 00457550432        | cliente apm                               |      | 02/01/18   | 02/01/18  | 123      | 1.1 | s | 500.00     | 110.00   | 610.00  |
| 00457550432  | 00457550432        | Fornitore apm                             |      | 05/01/18   | 05/01/18  | 45       |     | - | 409.84     | 90.16    | 500.00  |
| 01010101010  |                    | Fornitore Inglese                         | GB   | 15/01/18   | 14/01/18  | 444      |     |   | 2,459.02   | 540,98   | 3.000.0 |
| 01010101010  | 01010101010        | Enel - Sna                                |      | 11/01/18   | 11/01/18  | 1        |     |   | 0.00       | 0.00     | 0.0     |
| 01010101010  | C STV/TR77T2414251 | R AMM NECOND S GIORGIO                    |      | 12/01/18   | 12/01/18  | 30/A     |     |   | 147.96     | 0.00     | 147.96  |
|              | 00111111240420     | vi                                        |      | 12/01/10   | 12101710  | Jun      |     |   | 147,50     | 0,00     | 147,0   |
| 01010101010  | C STVTR77T24L425   | R AMM.NE COND. S.GIORGIO<br>vit           |      | 15/02/18   | 15/02/18  | 33/A     |     |   | 34,98      | 0,79     | 35,77   |
| 01010101010  | CSTVTR77T24L425    | R AMM.NE COND. S.GIORGIO<br>vit           |      | 20/02/18   | 20/02/18  | 34/A     |     |   | 34,98      | 0,79     | 35,7    |
| 01010101010  | C STVTR77T24L425   | R AMM.NE COND. S.GIORGIO<br>vit           |      | 23/03/18   | 23/03/18  | 35/A     |     |   | 258,91     | 9,48     | 268,39  |
| 01010101010  | C STVTR77T24L425   | R AMM.NE COND. S.GIORGIO<br>vit           |      | 23/03/18   | 23/03/18  | 36/A     |     |   | 7,18       | 0,00     | 7,18    |
| 01010101010  | C STVTR77T24L425   | R AMM.NE COND. S.GIORGIO                  |      | 20/04/18   | 20/04/18  | 37/A     |     |   | 77,18      | 0,00     | 77,18   |
| 01010101010  | C STVTR77T24L425   | R AMM.NE COND. S.GIORGIO<br>vit           |      | 02/05/18   | 02/05/18  | 15/Z     |     |   | 28,81      | 0,00     | 28,81   |
| 01010101010  | CSTVTR77T24L425    | R AMM.NE COND. S.GIORGIO<br>vit           |      | 02/05/18   | 02/05/18  | 16/Z     |     |   | 289,41     | 0,00     | 289,41  |
| 01010101010  | C STVTR77T24L425   | R AMM.NE COND. S.GIORGIO<br>vit           |      | 10/05/18   | 10/05/18  | 20/Z     |     |   | 329,94     | 0,00     | 329,94  |
| 01010101010  | C STVTR77T24L425   | R AMM.NE COND. S.GIORGIO<br>vit           |      | 14/05/18   | 14/05/18  | 4545     |     |   | 1.270,08   | 229,92   | 1.500,0 |
| 01010101010  | C STVTR77T24L425   | R AMM.NE COND. S.GIORGIO<br>vit           |      | 15/05/18   | 15/05/18  | 43/A     |     |   | 16,15      | 1,06     | 17,21   |
| 01010101010  | TNG GNN 59S12A66   | 2R Albanese Dr. Nicola Notaio             |      | 30/04/18   | 30/04/18  | 123      |     |   | 500,00     | 110,00   | 610,00  |
| 01010101010  | TNG GNN 59S12A66   | 2R Albanese Dr. Nicola Notaio             |      | 01/05/18   | 01/05/18  | 123      |     |   | 1.000,00   | 220,00   | 1.220,0 |
| 01010101010  | TNG GNN 59S12A66   | 2R Albanese Dr. Nicola Notaio             |      | 14/05/18   | 14/05/18  | 99123/M  |     |   | 1.263,93   | 278,07   | 1.542,0 |
| 02049820166  | 02049820166        | Famitare Vittaria                         |      | 22/05/18   | 22/05/18  | 12       |     | s | 1.000,00   | 220,00   | 1.220,0 |
| 07918800637  | 07918800637        | fornitore con dichiarazione di<br>intenti |      | 02/02/18   | 02/02/18  | 123      |     |   | 100,00     | 0,00     | 100,00  |
| 07918800637  | 07918800637        | fornitore con dichiarazione di<br>intenti |      | 15/02/18   | 15/02/18  | 454      |     |   | 1.420,00   | 0,00     | 1.420,0 |
| 08058900724  | 08058900724        | Cliente prova fat. elettronica<br>b2b     |      | 01/06/18   | 01/06/18  | 24/Z     |     |   | 210,55     | 46,32    | 256,87  |
| 1234567      |                    | Fornitore INTRA con<br>integrazione       | FR   | 22/02/18   | 22/02/18  | 454      | 1   |   | 983,61     | 216,39   | 1.200,0 |
|              |                    |                                           |      |            |           |          |     |   |            |          |         |

Note: "" conti esclusi, R=Operazione reverse charge, D=Documento riepilogativo, I=Operazione Intra, S=Scissione del pagamenti

Dopo aver effettuato le operazioni preliminari è possibile generare il file telematico (modello ordinario) da trasmettere all'Agenzia delle Entrate.

#### 5. Creazione file Comunicazione dati fatture

#### Amministrazione ——Stampe Fiscali ——Comunicazioni Telematiche Comunicazione dati fatture (spesometro)

| ! | A 22/02/17                                 | 22/02/17 | 1                  | 1.200,00  | 0,00     | 1.200,00  |  |  |  |  |  |  |
|---|--------------------------------------------|----------|--------------------|-----------|----------|-----------|--|--|--|--|--|--|
|   |                                            |          |                    |           |          |           |  |  |  |  |  |  |
|   |                                            |          | 1                  |           |          |           |  |  |  |  |  |  |
|   |                                            |          | Totale selezionati | 55,555,76 | 9.826,38 | 65.382,14 |  |  |  |  |  |  |
|   |                                            |          | di cui da inviare  | 54,560,95 | 9.607,52 | 64.168,47 |  |  |  |  |  |  |
|   | 🙀 Genera 🛛 😂 Stampa di controllo 🔀 Annulla |          |                    |           |          |           |  |  |  |  |  |  |

Cliccare sul tasto "*Genera"*, il sistema contestualmente crea la versione cartacea e i due file da inviare all'Agenzia delle Entrate:

| lurima Software srl<br>antta IVA Codice fiscale Intestazione                    |                         |                                     |                  | n01s13) Dettaglio d    | ocumenti del file - Anno di r | iferimento 2018/1      | Data registrazione     | 05/09/2018 | Pag.    | 2   |
|---------------------------------------------------------------------------------|-------------------------|-------------------------------------|------------------|------------------------|-------------------------------|------------------------|------------------------|------------|---------|-----|
| Partita IVA                                                                     | Codice fis              | scale Intesta                       | zione            |                        | Da                            | ta reg Data/Num.docume | nto R D I S Operazione | Imponibile | Imposta | Tot |
| R=Operazione reverse char                                                       | ge,, D=Docum            | ento riepilogativo, I=Oper          | zione Intra, S=S | cissione dei pagamenti |                               |                        |                        |            |         |     |
| COMUNICAZIONE PF                                                                | REDISPOST               | A DAL SOGGETTO                      | OBBLIGATO        |                        |                               |                        |                        |            |         |     |
| Dati identificativi de                                                          | l soggetto              | obbligato                           |                  |                        |                               |                        |                        |            |         |     |
| Codice fiscale del sogg<br>Partita Iva: <b>0435691072</b>                       | etto obbligat<br>1      | o: 04356910721                      |                  |                        |                               |                        |                        |            |         |     |
| Denominazione: <b>Plurim</b><br>Provincia del domicilio fi                      | a Software<br>scale: BA | e <b>srl</b><br>Comune del domicili | o fiscale: Capı  | irso                   |                               |                        |                        |            |         |     |
| <b>Tipologia di invio: C</b><br>Protocollo: telematico<br>Protocollo: documento | Ordinario               |                                     |                  |                        |                               |                        |                        |            |         |     |
| Dati riepilogativi de                                                           | i file                  | Imponibile                          | Imposta          | Totale                 |                               |                        |                        |            |         |     |
| FATTURE EMESSE:                                                                 | 25                      | 17.065,26                           | 3.243,46         | 20.308,72              |                               |                        |                        |            |         |     |
| FATTURERICEVUTE                                                                 | 11                      | 13.234,76                           | 2.577,24         | 15.812,00              |                               |                        |                        |            |         |     |
|                                                                                 |                         |                                     |                  |                        |                               |                        |                        |            |         |     |
|                                                                                 |                         |                                     |                  |                        |                               |                        |                        |            |         |     |
|                                                                                 |                         |                                     |                  |                        |                               |                        |                        |            |         |     |
|                                                                                 |                         |                                     |                  |                        |                               |                        |                        |            |         |     |
|                                                                                 |                         |                                     |                  |                        |                               |                        |                        |            |         |     |
|                                                                                 |                         |                                     |                  |                        |                               |                        |                        |            |         |     |
|                                                                                 |                         |                                     |                  |                        |                               |                        |                        |            |         |     |
|                                                                                 |                         |                                     |                  |                        |                               |                        |                        |            |         |     |

IT04356910721\_DF\_72R01.XML <u>fatture ricevute</u> IT04356910721\_DF\_72E01.XML <u>fatture emesse</u>

Collegarsi al portale dell'agenzia delle Entrate, accedere con le proprie credenziali d'accesso, ed effettuare l'invio dei file.

| File Home Condivi             | di Visualizza                    |               |               |            |                                       |            |            |                 |   |     | -             | ٥ | ×<br>^ ( |
|-------------------------------|----------------------------------|---------------|---------------|------------|---------------------------------------|------------|------------|-----------------|---|-----|---------------|---|----------|
| Aggiungi ad<br>Accesso rapido |                                  | ta Copia Elin | nina Rinomina | Nuova      | Nuovo elemento ▼ Accesso facilitato ▼ | Proprietà  | Cronologia | Seleziona tutto |   |     |               |   |          |
| Appun                         | ti                               | Organiz       | za            |            | Nuovo                                 |            | Apri       | Seleziona       |   |     |               |   |          |
| ← → × ↑ 📴 > Que               | sto PC > Utenti (\\PLURIMA-FS    | (N:) → passo  | >             |            |                                       |            |            |                 | ~ | Ö C | erca in passo |   | م        |
|                               | News                             |               |               |            | Tine                                  | D:         |            |                 |   |     |               |   |          |
| 📌 Accesso rapido              | Nome                             |               | oluma modil   | ica        | про                                   | Dimensione |            |                 |   |     |               |   |          |
| 🛱 Documenti 🖈                 | T04356910721_DF_81R01.XI         | ٨L            | 05/09/2018 10 | ):48       | Documento XML                         | 14 KB      |            |                 |   |     |               |   |          |
| L Download                    | TT04356910721_DF_81E01.XM        | ЛL            | 05/09/2018 10 | ):48       | Documento XML                         | 35 KB      |            |                 |   |     |               |   |          |
| E Immagini 🖈                  | TT04356910721_00093.xml          |               | 03/09/2018 12 | 2:29       | Documento XML                         | 4 KE       |            |                 |   |     |               |   |          |
| Deelster                      | TT04356910721_00092.xml          |               | 23/08/2018 12 | 2:18       | Documento XML                         | 4 KE       |            |                 |   |     |               |   |          |
|                               | 1104356910/21_00091.xml          |               | 23/08/2018 12 | 2:18       | Documento XML                         | 4 KE       |            |                 |   |     |               |   |          |
| Elevo                         | Fonts_Ariai.rar                  |               | 20/07/2018 10 | 2.51       | Archivio winkak                       | 3.907 KB   |            |                 |   |     |               |   |          |
| S23- Liquidazione p           | 04256010721_CUR19_CUR            |               | 37/07/2010 10 | 519<br>534 | Documento AIVIL                       | 10 KG      |            |                 |   |     |               |   |          |
| S24- Spesometro               | 04530910721_COK16.COK            |               | 25/07/2010 11 | 0.11       | Archinia WinPAP                       | 22 250 VD  |            |                 |   |     |               |   |          |
| a OneDrive                    | ExportSvsCETravicon exe          |               | 20/07/2018 17 | 7.25       | Applicazione                          | 4 368 KB   |            |                 |   |     |               |   |          |
|                               | Nuovo documento di testo         | tut           | 18/07/2018 19 | 13         | Documento di testo                    | 1 KR       |            |                 |   |     |               |   |          |
| Questo PC                     | Setup Zint 2.4.2.0.exe           |               | 17/07/2018 16 | 5:21       | Applicazione                          | 2.890 KE   |            |                 |   |     |               |   |          |
| E Desktop                     | 04356910721 IVI15 1818658        | 340.ivi       | 05/07/2018 16 | 5:20       | File IVI                              | 6 KB       |            |                 |   |     |               |   |          |
| 🔮 Documenti                   | 04356910721_IVI15_1818658        | 329.ivi       | 05/07/2018 16 | i:20       | File IVI                              | 6 KB       |            |                 |   |     |               |   |          |
| 🖶 Download                    | TAV_PROGETTO_DI MAURC            | _2.pdf        | 04/07/2018 16 | i:18       | Adobe Acrobat D                       | 1.516 KB   |            |                 |   |     |               |   |          |
| 📰 Immagini                    | 搅 stralcio adb fg 10 plla 43.pd  | f             | 04/07/2018 16 | i:13       | Adobe Acrobat D                       | 593 KB     |            |                 |   |     |               |   |          |
| h Musica                      | 03688040728_IVI15_0704.ivi       |               | 04/07/2018 12 | 2:05       | File IVI                              | 6 KB       |            |                 |   |     |               |   |          |
| Oggetti 3D                    | 04356910721_IVI15.ivi            |               | 04/07/2018 10 | ):43       | File IVI                              | 6 KB       |            |                 |   |     |               |   |          |
| Video                         | IT04356910721_00090.xml          |               | 03/07/2018 15 | i:55       | Documento XML                         | 6 KB       |            |                 |   |     |               |   |          |
| Disco locale (C)              | dic_rifiuti.pdf.p7m              |               | 27/06/2018 15 | i:50       | Messaggio MIME                        | 449 KB     |            |                 |   |     |               |   |          |
| T is a plught                 | 📄 diritti di segreteria.pdf.p7m  |               | 27/06/2018 15 | i:50       | Messaggio MIME                        | 153 KB     |            |                 |   |     |               |   |          |
| Tecniche (\\PLURIV            | 🔁 diritti di segreteria.pdf      |               | 27/06/2018 15 | i:46       | Adobe Acrobat D                       | 151 KB     |            |                 |   |     |               |   |          |
| 🛫 Amministrazione (\'         | 🔁 dic_rifiuti.pdf                |               | 27/06/2018 15 | :44        | Adobe Acrobat D                       | 447 KB     |            |                 |   |     |               |   |          |
| 🛫 Utenti (\\PLURIMA-          | 🔁 dic_rifiuti_x.pdf              |               | 27/06/2018 15 | i:34       | Adobe Acrobat D                       | 438 KB     |            |                 |   |     |               |   |          |
| 👳 PlurimaAPM (\\PLU           | TAV_PROGETTO_DI MAURC            | .pdf          | 25/06/2018 11 | :26        | Adobe Acrobat D                       | 10.264 KE  |            |                 |   |     |               |   |          |
| A Rete                        | 🔁 diritti di segreteria Di Mauro | .pdf          | 25/06/2018 11 | :25        | Adobe Acrobat D                       | 140 KE     |            |                 |   |     |               |   |          |
| - new                         | ASE_2018_06.rar                  |               | 18/06/2018 15 | 56         | Archivio WinRAR                       | 57.494 KB  |            |                 |   |     |               |   |          |
|                               | sqlnet.log                       |               | 30/05/2018 12 | 2:51       | Documento di testo                    | 12 KB      |            |                 |   |     |               |   |          |
|                               | paypal.html                      |               | 28/05/2018 14 | 1:43       | Firefox HTML Doc                      | 2 KB       |            |                 |   |     |               |   |          |
|                               | 🔁 paypalpro_it.pdf               |               | 28/05/2018 13 | :56        | Adobe Acrobat D                       | 2.129 KB   |            |                 |   |     |               |   |          |